# Bushnell

Watch Software Update Instructions Version Neo+.03

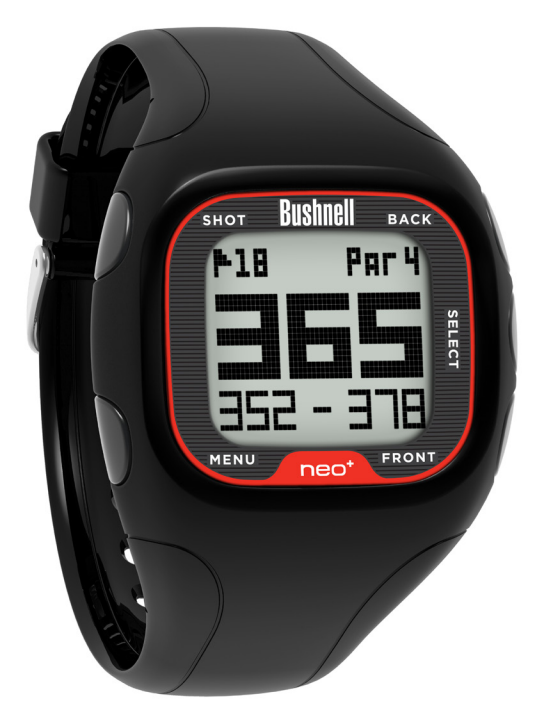

ColfGPS Rangefinder Watch distance made simple™

The NEO+ GolfGPS Rangefinder watch has more preloaded golf courses and longer battery life than any other GolfGPS Watch. Bushnell is constantly looking for ways to improve its products, and would like to keep every watch updated to the most current software version. To update to the most advanced software available, follow the steps contained in this guide.

This latest version (Neo+.03) update will eliminate any iGolf registration requirements.

# **Bushnell NEO+ GPS Golf Watch Update Instructions**

This guide was created to walk you through the update process for your NEO+ GPS Golf Watch\*. To update your NEO+ to the latest version available, complete the following steps.

\*Note: These instructions were created for Internet Explorer 9. If you use an earlier version of Internet Explorer or a different web browser, the images in the "Download and Install" section may differ from what your computer displays.

## Section A. Download and Install

1. To begin, download the update wizard by clicking the orange bar below:

Neo<sup>+</sup> GolfGPS Watch Software Wizard

2. A dialogue box will appear asking if you want to Run or Save the file. Select "Run."

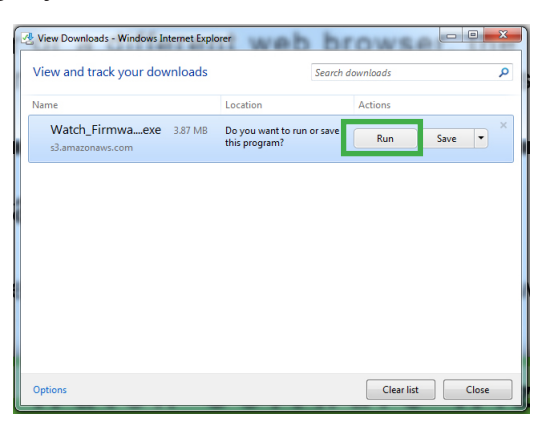

3. The file will begin to download.

| 65% of Watch_Firmware_Update_Ut          | ility_v1.0_PR2_SetupSIGN                | IED_,exe downloaded | - • ×  |
|------------------------------------------|-----------------------------------------|---------------------|--------|
| View and track your downlo               | ads                                     | Search downloads    | Q      |
| Name                                     | Location                                | Actions             |        |
| Watch_Firmwaexe 3.87<br>s3.amazonaws.com | MB 65% at 789 KB/sec<br>2 sec remaining | Pause               | Cancel |
|                                          |                                         |                     | ,      |
|                                          |                                         |                     |        |
|                                          |                                         |                     |        |
|                                          |                                         |                     |        |
|                                          |                                         |                     |        |
| Options                                  |                                         | Clear list          | Close  |

4. When the file has finished downloading, a warning message may appear. This is normal for executable (.exe) files. Select the "Actions" button. This will bring up a SmartScreen Filter dialogue box.

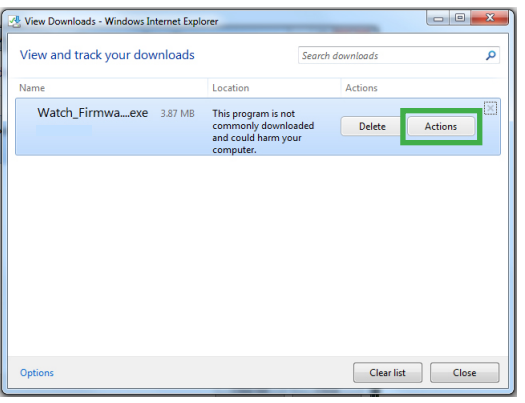

5. From the SmartScreen Filter dialogue box, select the "Run anyway" option.

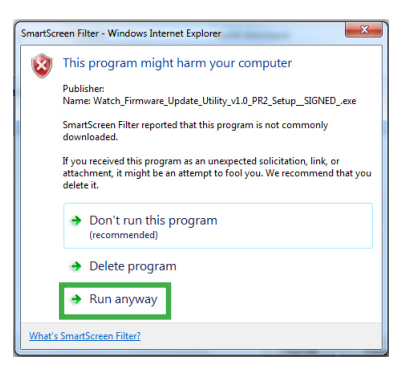

6. You will be asked whether you want to allow the program to make changes to your computer. Select "Yes."

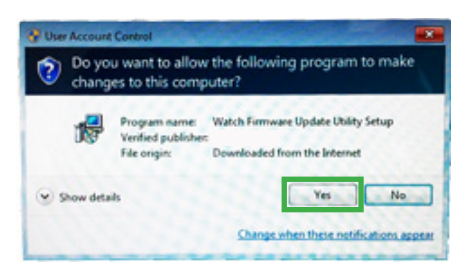

7. The Firmware Update Setup Wizard will launch at this point. Close any other applications that may be running, then select "Next" to continue.

| j링 Setup - Watch Firmware U | odate Utility                                                                 |
|-----------------------------|-------------------------------------------------------------------------------|
|                             | Welcome to the Watch Firmware<br>Update Utility Setup Wizard                  |
|                             | This will install Watch Firmware Update Utility 1.0 on your<br>computer.      |
|                             | It is recommended that you close all other applications before<br>continuing. |
|                             | Click Next to continue, or Cancel to exit Setup.                              |
|                             | Next > Cancel                                                                 |

8. **Select file location**. This will install to a folder on your C drive by default. There is no need to change this. Select "Next" to continue.

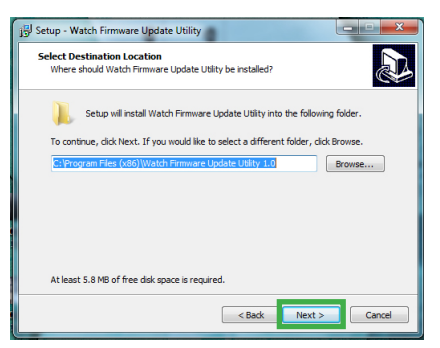

9. **Select Start Menu Folder**. This will automatically create a folder for the application. There is no need to change this. Select "Next" to continue.

| j Setup - Watch Firmware Update Utility                                                |
|----------------------------------------------------------------------------------------|
| Select Start Menu Folder<br>Where should Setup place the program's shortcuts?          |
| Setup will create the program's shortcuts in the following Start Menu folder.          |
| To continue, click Next. If you would like to select a different folder, click Browse. |
| Watch Firmware Update Utility 1.0 Browse                                               |
|                                                                                        |
|                                                                                        |
|                                                                                        |
|                                                                                        |
|                                                                                        |
|                                                                                        |
| < Back Next > Cancel                                                                   |

10. **Select Additional Tasks**. This will prompt you to create a desktop icon to easily access the update tool when it is installed. Keep the "Create a desktop icon" check box selected, then select "Next" to continue.

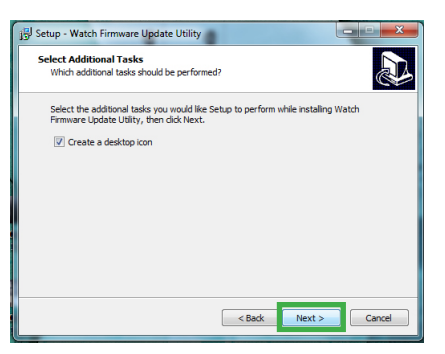

11. **Ready to Install**. When you see this dialogue box appear, select "Install" to install the updater tool to your computer.

| 🖞 Setup - Watch Firmware Update Utility                                                                                                    | - ×     |
|----------------------------------------------------------------------------------------------------|---------|
| Ready to Install<br>Setup is now ready to begin installing Watch Firmware Update Utility on your<br>computer.                                                                               |         |
| Click Install to continue with the installation, or click Back if you want to review of<br>change any settings.                                                                             | or      |
| Destination localizo:<br>C: Program Files (x46)/Watch Firmware Update Utility 1.0<br>Start Herou Folder:<br>Watch Firmware Update Utility 1.0<br>Additional task:<br>Create a desiktop icon | *       |
| ٨                                                                                                    | т.<br>Э |
| < Back Instal                                                                                                    | Cancel  |

12. Completing the Watch Firmware Update Utility Setup Wizard. Select "Finish" when this dialogue box appears to complete the setup.

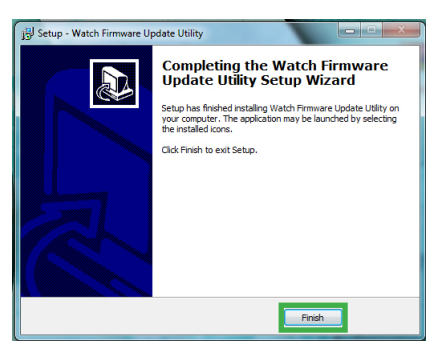

## Section B. Running the Update Tool

Your watch will need to be connected to the computer for the following process. Do not disconnect your watch until the process is complete.

1. Find the Watch Firmware Update Utility 1.0 icon on your desktop. Double click on the icon to open it.

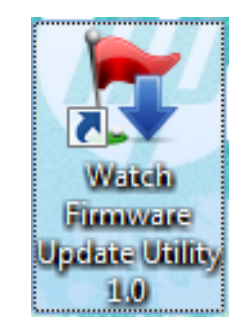

2. Select the "Watch Update" button from the Neo+ Update window.

| 5 | Neo+ Update |              |
|---|-------------|--------------|
|   |             |              |
|   |             |              |
|   |             | WATCH UPDATE |
|   |             |              |
|   |             |              |
|   |             |              |

3. Make sure the watch is connected to the computer. You should see the USB Connection screen on the watch as shown in figure A. below. Once you confirm that the watch is connected, set it aside and select "OK" as shown in figure B. below.

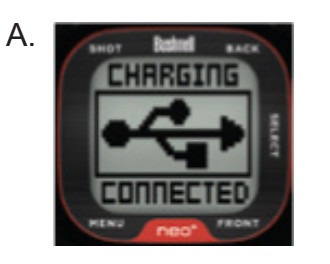

| В. | Message                                          |
|----|--------------------------------------------------|
|    | Please make sure watch is connected to computer. |
|    | ОК                                               |

\*Note: If you see the below dialogue box pop up after selecting "OK" in figure B. above, re-confirm your connection as detailed in step 3.

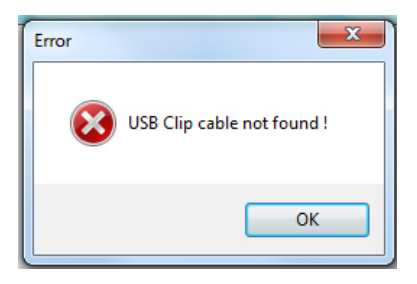

4. When the dialogue box appears confirming the availability of a firmware update, select the "Yes" button to proceed with the update.

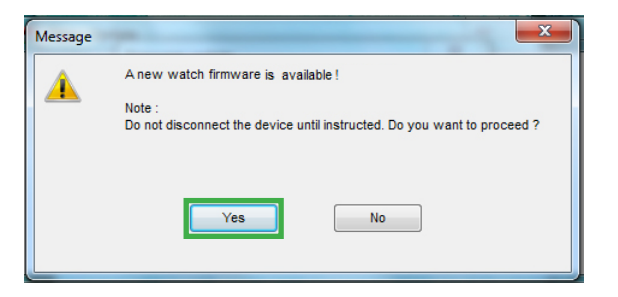

5. The updater tool will overwrite the existing data on the watch with updated data as shown in figure A. below. The watch screen will show a screen reading "Please Wait" during a portion of the process as shown in figure B. below.

### DO NOT DISCONNECT YOUR WATCH DURING THIS PROCESS.

| Firmware update |        |  |
|-----------------|--------|--|
| Writing data    |        |  |
|                 | 7%     |  |
|                 |        |  |
|                 |        |  |
|                 | Cancel |  |

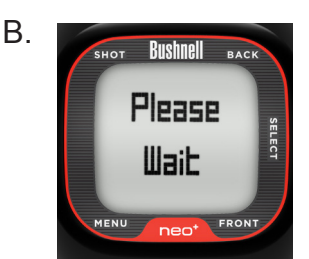

6. When the update is complete, the following dialogue box will display. Select "OK" to close the dialogue box. Any windows that remain open can be closed.

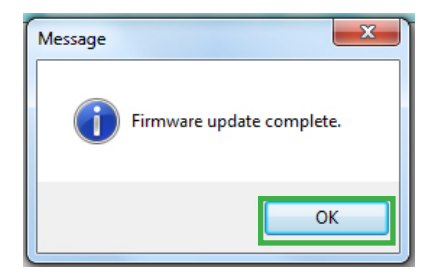

\*Note: At this point the update is complete. It is recommended that you allow your watch to fully charge before disconnecting. The watch is fully charged when the display shows the screen below.

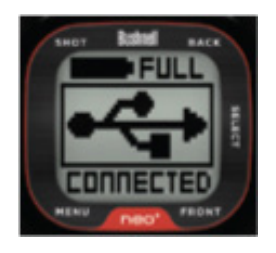

\*To confirm the update, you can check your version as follows:

- 1. From the main "Time" screen, select the Menu button.
- 2. Scroll through the menu options and select "Settings."
- 3. Scroll through the Settings menu options, and select "About."
- 4. The About screen should show version Neo+.03, as shown below.

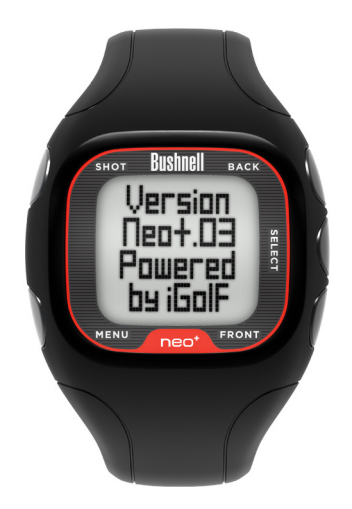